# How to Create Revalue Multi-Currency

Revaluation is changes in the value of a country's currency relative to other currencies. Transactions can be made in different currencies. A company can make purchases in foreign currency, whereas their Functional Currency is the home currency.

#### Pre-condition:

1. Setup the default accounts and checked the revalue settings. System Manager > Company Configuration > Multi-Currency.

| Multi Currency  | Audit Log             |              |
|-----------------|-----------------------|--------------|
| Default Rate Ty | ypes                  |              |
| Accounts Paya   | ble                   | Month End    |
| Cash Managen    | nent                  | Month End    |
| Inventory       |                       | Month End    |
| Contract        |                       | Month End    |
| Accounts Rece   | ivable                | Month End    |
| General Journa  | al                    | Month End    |
| Fixed Assets    |                       | Month End    |
| Mark to Marke   | :t                    | Month End    |
|                 |                       |              |
| Unrealized Gair | 1 or Loss Foreign Cur | rency        |
| Accounts Payat  | ble                   | 102100-2-00  |
| Accounts Recei  | vable                 | 110310-2-01  |
| Inventory       |                       | 100002-1-01  |
| Contract Purch  | ase                   | 100002-1-00  |
| Contract Sale   |                       | 100003-1-00  |
| Cash Managem    | ient                  | 100004-1-00  |
| Risk Manageme   | ent Basis             | 100003-1-01  |
| Risk Manageme   | ent Future            | 100003-1-03  |
| Risk Manageme   | ent Cash              | 102061-1-01  |
| Fixed Assets    |                       | 370001-1-00  |
| Gain on Forwar  | ď                     | 370002-1-00  |
| Gain on Swap    |                       | 370003-1-00  |
| General Ledger  | -                     | 710222-2-01  |
| Unrealized Gair | n or Loss Foreign Cur | rency Offset |
| Accounts Payat  | ole                   | 280000-2-00  |
| Accounts Recei  | vable                 | 495000-2-02  |
| Inventory       |                       | 100003-1-01  |
| Contract Purch  | ase                   | 100002-1-00  |
| Contract Sale   |                       | 100003-1-00  |
| Cash Managem    | ient                  | 102100-2-00  |
| Risk Manageme   | ent Basis             | 103102-2-03  |
| Risk Manageme   | ent Future            | 120310-1-00  |
| Risk Manageme   | ent Cash              | 222200-1-00  |
| Fixed Assets    |                       | 370004-1-00  |
|                 |                       |              |

| Realized Gain or Loss Accou | nts          |  |
|-----------------------------|--------------|--|
| Accounts Payable            | 102010-1-00  |  |
| Accounts Receivable         | 111111-1-03  |  |
| Fixed Assets                | 370007-1-00  |  |
| Gain on Forward             | 370008-1-00  |  |
| Gain on Swap                | 370011-1-00  |  |
| Cash Management             | 326444-2-02  |  |
| Forex Difference            | 100004-3-03  |  |
| General Ledger              | 370011-1-00  |  |
| Inventory                   | 100003-1-00  |  |
| Inventory in Transit        | 100002-1-01  |  |
| Revalue                     |              |  |
| General Ledger              | $\checkmark$ |  |
| Sales                       | $\checkmark$ |  |
| Purchasing                  | $\checkmark$ |  |
| Cash Management             | $\checkmark$ |  |
| Contract                    | $\checkmark$ |  |
| Inventory                   |              |  |
| Fixed Assets                | $\checkmark$ |  |
| In-Transit                  | $\checkmark$ |  |
| Swap                        | $\checkmark$ |  |
| Forward                     | $\checkmark$ |  |

a.

c.

d.
2. Assign the current exchange rates of the foreign currency to functional currency. Go to Common info > Currency Exchange Rate.

| Currency Ex | change Rates                               |   |                     |              |                  |       |                        |     |          | —      |          | x          |
|-------------|--------------------------------------------|---|---------------------|--------------|------------------|-------|------------------------|-----|----------|--------|----------|------------|
| Save Undo   | Close                                      |   |                     |              |                  |       |                        |     |          |        |          |            |
| Details A   | ludit Log                                  |   |                     |              |                  |       |                        |     |          |        |          |            |
| Currency    |                                            |   | Exchange R          | ate Detail:  | 5                |       |                        |     |          |        |          |            |
| + Insert    | × Remove                                   |   | × Remove            | လိုခဲ့ Impor | t Export • 🔠 Vie | ew •  | Filter (F3)            |     |          |        |          | K Z<br>K N |
| From Curre  | ency <sup>*</sup> To Currency <sup>*</sup> |   |                     | Rate*        | Rate Type*       | Effec | tive Date <sup>*</sup> | Sou | urce     | Create | d Date   |            |
| CAD         | USD                                        | ٠ |                     | 0.833333     | Month End        | 01/19 | 5/19                   | Use | er Input | 01/01/ | 08:05:00 | *          |
| EUR         | USD                                        |   |                     | 0.111111     | Average          | 06/14 | 4/22                   | Use | er Input | 01/01/ | 08:05:00 |            |
| CHF         | CAD                                        |   |                     | 0.950000     | Average          | 07/19 | 9/22                   | Use | er Input | 01/01/ | 08:05:00 |            |
| CAD         | CHF                                        |   |                     | 0.920000     | Test Rate        | 04/06 | 6/22                   | Use | er Input | 01/01/ | 08:05:00 |            |
| CHF         | EUR                                        |   |                     | 0.950000     | Test Rate        | 07/2  | 5/22                   | Use | er Input | 01/01/ | 08:05:00 |            |
| EUR         | CHF                                        |   |                     | 1.150000     | Month End        | 09/0  | 1/22                   | Use | er Input | 01/01/ | 08:05:00 |            |
| CHF         | GBP                                        |   |                     | 1.120000     | Month End        | 10/26 | 6/22                   | Use | er Input | 01/01/ | 08:05:00 |            |
| GBP         | CHF                                        |   |                     | 0.920000     | Month End        | 02/28 | 8/23                   | Use | er Input | 01/01/ | 08:05:00 |            |
| USD         | CHF                                        |   |                     | 1.500000     | Test Rate Type   | 12/04 | 4/22                   | Use | er Input | 01/01/ | 08:05:00 |            |
| CHF         | USD                                        |   | <ul><li>✓</li></ul> | 0.920000     | Month End        | 03/3  | 1/23                   | Use | er Input | 01/01/ | 08:05:00 |            |
|             |                                            | - |                     |              |                  |       |                        |     |          |        |          | -          |
| ? 0 0       | ) 0.31s Edited                             |   |                     |              |                  |       |                        |     |          |        | ₿ R      | efresh     |

3. Close the period to be revalue. Go to Fiscal Year > Open the Fiscal Year of the period to revalue > Close the period of the module.

| Fiscal Year - 202 | 23                    |               |               |                  |          |                     |                   |               | x       |
|-------------------|-----------------------|---------------|---------------|------------------|----------|---------------------|-------------------|---------------|---------|
| New Save D        | elete Undo Genera     | te Close Year | Open Year Set | Current Recalc R | E Close  |                     |                   |               |         |
| Details RE P      | ost History Audit Log |               |               |                  |          |                     |                   |               |         |
| Fiscal Year       | <b>*</b> 2023         |               | Start         | Date + 01        | /01/23   | Retaine             | d Earnings 28000  | 0-X-XX        | Q,      |
| Status            | Open                  |               | End D         | ate + 12         | /31/23   | Income              | Summary 31100     | D-X-XX        | Q,      |
|                   |                       |               |               |                  |          |                     |                   |               |         |
| × Remove          |                       |               | 1             |                  |          | Current Fiscal Year | Export • 🔠 View • | • Filter (F3) | Ê.      |
| Action            | Period Name*          | Start Date*   | End Date*     | General Ledger   | Sales    | Purchasing          | Cash Management   | Contract      | Inv     |
|                   | January 2023          | 01/01/23      | 01/31/23      | Open             | Open     | Open                | Open              | Open          | *       |
|                   | February 2023         | 02/01/23      | 02/28/23      | Open             | Open     | Open                | Open              | Open          |         |
|                   | March 2023            | 03/01/23      | 03/31/23      | Closed ~         | Revalued | Revalued            | Closed            | Closed        |         |
|                   | April 2023            | 04/01/23      | 04/30/23      | Status           |          |                     |                   |               |         |
|                   | May 2023              | 05/01/23      | 05/31/23      | Open             |          |                     |                   |               |         |
|                   | June 2023             | 06/01/23      | 06/30/23      | Closed           |          |                     |                   |               |         |
|                   | July 2023             | 07/01/23      | 07/31/23      | Revalued         |          |                     |                   |               |         |
|                   | August 2023           | 08/01/23      | 08/31/23      |                  |          |                     |                   |               |         |
|                   | September 2023        | 09/01/23      | 09/30/23      |                  |          |                     |                   |               |         |
| •                 |                       |               |               |                  |          |                     |                   |               |         |
| ? 🔘 🖓             | 0.94s [ Edited        |               |               |                  |          |                     | Page 1 of         | 1 🕨 🕅 🖉 🛙     | lefresh |

Take Note:

• Purchasing and Sales module should have a status of revalued first before closing the General Ledger. Hence, it will prompt a message:

"AP and AR Modules needs to be revalued first before setting GL status to closed."

• No unposted transactions. Hence, Batch posting screen will display.

Here are the steps on how to Revalue Currency:

a.

1. Create a transactions from General Journal (Foreign to Foreign Currency). Click save and post.

| etails Attachments . | Audit Log Activities Unpost Preview Pos    | t History |            |                    |          |       |        |                       |                 |     |
|----------------------|--------------------------------------------|-----------|------------|--------------------|----------|-------|--------|-----------------------|-----------------|-----|
| ompany ID 1          | Recurring Template                         | Record No | o GJ-146   |                    |          |       |        |                       |                 |     |
| st Date + 03/03/23   | Period Start 03/01/23                      | Period En | d 03/31/23 | Reverse Date       |          |       |        |                       |                 |     |
| escription Duplicate | of GI-145                                  |           |            |                    |          |       |        |                       |                 |     |
| X Remove RR View -   | Filter (F3)                                |           |            |                    |          |       |        |                       |                 |     |
| Account ID*          | Account Description                        | Doc Date  | Currency   | Currency Rate Type | Rate     | Debit | Credit | Foreign Debit         | Foreign Credit  | t   |
| 100004-1-01          | Forex Difference-Walter Matter-Coffee      | 03/03/23  | CAD        | Month End          | 0.920000 | 69.00 | 0.00   | 75.00                 | 0.              | .00 |
| 100015-3-00          | Cash - Change Fund-Sample Location-General | 03/03/23  | USD        | Month End          | 0.920000 | 0.00  | 69.00  | 0.00                  | 75.             | .00 |
|                      |                                            |           |            |                    | _        |       |        |                       |                 |     |
|                      |                                            | -         |            |                    |          |       |        |                       |                 |     |
|                      |                                            |           |            |                    |          |       |        |                       |                 |     |
|                      |                                            |           |            |                    |          |       |        |                       |                 |     |
|                      |                                            |           |            |                    |          |       |        |                       |                 |     |
|                      |                                            |           |            |                    |          |       |        |                       |                 |     |
|                      |                                            |           |            |                    |          |       |        |                       |                 |     |
|                      |                                            |           |            |                    |          |       |        |                       |                 |     |
|                      |                                            |           |            |                    |          |       |        |                       |                 |     |
|                      |                                            |           |            |                    |          |       |        |                       |                 |     |
|                      |                                            |           |            |                    |          | 69.00 | 69.00  | 75.00                 | 75.             | .00 |
|                      |                                            |           |            |                    |          | 69.00 | 69.00  | 75.00<br>Out of Balan | 75.<br>nce 0.00 | 00  |

- From General Ledger menu > Activities > Click Revalue Currency.
   Click new button to open Revalue Multi-Currency screen.
   Fill in the Fiscal Period and the Transaction Type dropdown.

| Revalue Multi-Currency                      |                           |                        | - | × |
|---------------------------------------------|---------------------------|------------------------|---|---|
| New Save Delete Undo Post Report - Close    |                           |                        |   |   |
| Details Post Preview Audit Log              |                           |                        |   |   |
| Fiscal Year/ Period 2023 V January          | 2023 V Transaction Type   | Post Date * 31/01/2023 |   |   |
| Reverse Date + 01/02/2023                   | Functional Currency       | Transaction Type       |   |   |
|                                             |                           | Cash Management        |   |   |
| Mutli-currency Transactions                 |                           | Forwards               |   |   |
| Export • 🔠 View • Filter (F3)               |                           | In-Transit             |   | _ |
| Transaction Type Transaction ID             | Transaction Date Due Date |                        |   |   |
|                                             |                           | Swebs                  |   |   |
|                                             |                           | Fixed Assets           |   |   |
|                                             |                           | General Ledger         |   |   |
|                                             |                           | 2                      |   |   |
| will automatically load the transp          | ations datails            |                        |   |   |
|                                             |                           |                        |   |   |
| I. Verify the Current Forex                 | Rate                      |                        |   |   |
| <ol><li>Filter the General Journa</li></ol> | I Account ID              |                        |   |   |
| iii. Verifv the transaction dat             | а                         |                        |   |   |
| ,                                           |                           |                        |   |   |
|                                             |                           |                        |   |   |

5. Modify the current forex rate today. Data will be calculated.

| New Save Delete Undo Post Report - Cose         Details       Post Preview       Audit Log         Fiscal Year/ Period       2023       V March 2023       Transaction Type       General Ledger       Post Deta       +03/31/23         Reverse Date       + 04/01/23       Image: Post Deta       +03/31/23       Image: Post Deta       +03/31/23         Transaction Rates       Image: Post Deta       +03/31/23       Image: Post Deta       +03/31/23         Export * Image: Wew + Filter (F3)       Transaction Rate Type       Currency Transaction Rate Type       Current Forek Rate         V USD       Month End       0750000       0550000       0550000       0550000         Lus A       Month End       0750000       0.0000000       0.0000000         Multi-currency Transactions       Export * Enter (F3)       0.0000000       0.0000000         Multi-currency Transactions       Export * Enter (F3)       0.0000000       0.0000000         Multi-currency Transactions       Y Locount Id       Y Contains       Y 100004-1-01                                                                                                    | Revalue Multi-Currer | ъсу                  |             |                 |                     |                  |                     |                |            |                 |               | —             | □ ×         |
|----------------------------------------------------------------------------------------------------|----------------------|----------------------|-------------|-----------------|---------------------|------------------|---------------------|----------------|------------|-----------------|---------------|---------------|-------------|
| Pearly Pearly Pearly Pearly Audut Log           Faceal Yearly Period         2023         V March 2023         Transaction Type         General Ledger         Post Date         + 03/31/23           Reverse Date         • (04/01/23         IP Aunctional Currency         CHF         Record No         Created On Save           Transaction Rates         Image: Currency Verse         Image: Currency Verse         Ima | New Save Delete      | Undo Post Report + 0 |             |                 |                     |                  |                     |                |            |                 |               |               |             |
| Fiscal Year/Period         2023         March 2023         Transaction Type         General Ledger         Post Date         +03/31/23           Reverse Date         + 04/01/23         Image: Date         + 03/31/23         Image: Date         + 03/31/23           Reverse Date         + 04/01/23         Image: Date         + 03/31/23         Image: Date         + 03/31/23           Transaction Rates         Image: Date         Image: Date                                                                                                    | Details Post Previe  | w Audit Log          |             |                 |                     |                  |                     |                |            |                 |               |               |             |
| Reverse Date         64/01/23         Punctional Currency         Created On Save           Transaction Rates         68           Export × ® Vev · Filter (F3)         Currency         68           r uso         Month End         055000           c.c.a         Month End         055000           usc         Month End         055000           usc         Month End         055000           usc         Month End         055000           usc         Month End         050000           usc         Month End         050000           usc         Month End         050000           usc         Month End         050000           usc         Month End         050000           usc         Month End         050000           usc         Month End         050000           wsc         Wsc + Filter (F3)         050000           X         Account Id         ' Contains ' 100004-1-01                                                                                                    | Fiscal Year/ Period  | 2023                 | ~ March     | 2023 ~          | Transaction Type    | General Ledge    | er                  | ~              | Post Date  | * 03/31/23      |               |               |             |
| Transaction Rates         (2)           Export * (2) Vex • Filter (F3)         Transaction Rate Type         (2)           Projegn Currency"         Transaction Rate Type         (2)           V US0         Month End         0.950000           CAD         Month End         0.950000           EUR         Month End         0.000000           USC         Month End         0.000000           Multi-currency Transactions         0.000000           Export * (2) Vex • Filter (F3)         (2)           X Account Id         V 100004-1-01                                                                                                    | Reverse Date         | * 04/01/23           |             | 1               | Functional Currence | CHF              |                     |                | Record No  | Created On Save |               |               |             |
| Export * W Menv * Pitter (F3)         Trasaction Rate Type         Current Orex Rase*           * usb         Month End         0.950000           C AD         Month End         0.950000           C AD         Month End         0.950000           L usb         Month End         0.950000           L usb         Month End         0.950000           L usb         Month End         0.950000           L usb         Month End         0.950000           Multi-currency Transactions         Eport * W Menv * Filter (F3)         0.000000           X Account Id         V Contains * 100004-1-01         %                                                                                                    | Transaction Rates    |                      |             |                 |                     |                  |                     |                |            |                 |               |               | *           |
| Foreign Currency"         Transaction Rate Type         Current Fore: Rate"           USD         Month End         095000           CAD         Month End         0750000           EUR         Month End         0750000           USC         Month End         0750000           Multi-currency Transactions         0000000           Multi-currency Transactions         000004-101                                                                                                    | Export • 🔠 View •    | Filter (F3)          |             |                 |                     |                  |                     |                |            |                 |               |               | к.л<br>К.Ч  |
| USD         Manh End         0.95000           CAD         Manh End         0.75000           EUR         Manh End         0.110000           USC         Manh End         0.000000           Muttl-currency Transactions         0.000000           Export • (2) View • Filter (F3)         0.00004-101                                                                                                    | Foreign Currency     | y*                   |             |                 | Transaction Rate T  | ype              |                     |                |            |                 |               | Current I     | Forex Rate* |
| CAD         Month End         0.750000           EUR         Month End         1.110000           USC         Month End         0.000000           Muttl-currency Transactions         0.000000           Export • 🖾 View • Filter (F3)         0.00004-101                                                                                                    | USD USD              |                      |             |                 | Month End           |                  |                     |                |            |                 |               |               | 0.950000    |
| EUR         Month End         1.110000           USC         Month End         0.000000           Muttl-currency Transactions         2000000         2000000           Export = Si View = Filter (FS)         5%         5%           X Account Id         V Contains         100004-1-01                                                                                                    | CAD                  |                      |             |                 | Month End           |                  |                     |                |            |                 |               | _             | 0.750000    |
| □ USC         Month End         0.000000           Mutli-currency Transactions                                                                                                    | EUR                  |                      |             |                 | Month End           |                  |                     |                |            |                 |               |               | 1.110000    |
| Mutil-currency Transactions           Export * 100 Mev * Filter (F3)         \$3<br>X           X         Account Id         V           100004-1-01         \$3<br>X                                                                                                    | usc 🗆                |                      |             |                 | Month End           |                  |                     |                |            |                 |               |               | 0.000000    |
| Export • III View • Filter(F3)         5.8           X         Account Id         • 100004-1-01                                                                                                    | Mutli-currency Trai  | nsactions            |             |                 |                     |                  |                     |                |            |                 |               |               |             |
| X         Account Id         V         100004-1-01                                                                                                    | Export • III View •  | Filter (F3)          |             |                 |                     |                  |                     |                |            |                 |               |               | 6.7         |
| Incodencial Contains                                                                                                    | × Account Id         | Y Contains Y         | 100004-1-01 |                 |                     |                  |                     |                |            |                 |               |               | <u> </u>    |
| X Account Id V Contains V 100015-3-00                                                                                                    | X Account Id         | Contains     Y       | 100015-3-00 |                 |                     |                  |                     |                |            |                 |               |               |             |
| Transario Tune Transario Amount durenov Forev Rate Tune Forev Rate Historic Amount New Forev Rate New Amount Acrount H Realized Gain Bealized Loss                                                                                                    | Transaction Type     | Transaction Amount   | Currency*   | Forex Rate Type | Forex Rate          | Historic Amount* | New Forex Rate Type | New Forex Rate | New Amount | Account Id      | Realized Gain | Realized Loss |             |
| 102250 CAD Ave 1,10533 11343.0 MonthEnd 0,75000 7.683.75 1000041-01 0.00 3,674.25                                                                                                    |                      | 10.225.00            | CAD         | Ave             | 1.109339            | 11.343.00        | Month End           | 0.750000       | 7.668.75   | 100004-1-01     | 0.00          | 3.674.25      |             |
| 50.00 USD Ave 0.920000 45.00 Month End 0.950000 4750 100015-3400 150 0.00                                                                                                    |                      | 50.00                | USD         | Ave             | 0.920000            | 46.00            | Month End           | 0.950000       | 47.50      | 100015-3-00     | 1.50          | 0.00          |             |
|                                                                                                    |                      | 20.00                |             |                 | 0.020000            | 10.00            |                     |                | -          |                 |               | 0.00          |             |

#### Computations:

- Transaction Amount \* Forex Rate = Historic Amount
   Transaction Amount \* New Forex Rate = New Amount
   New Amount Historic Amount = Realized Gain / Loss

6. Click Save and Post Preview Tab.

- Verify the data.
- Filter the GJ record no.

| Revalue Multi-Cu | intency                                     |                              |                              |               |          |              |              |            |             |
|------------------|---------------------------------------------|------------------------------|------------------------------|---------------|----------|--------------|--------------|------------|-------------|
| New Save Del     | ete Undo Post Report + Close                |                              |                              |               |          |              |              |            |             |
| Details Post Pr  | review Audit Log                            |                              |                              |               |          |              |              |            |             |
| Export • 🔠 Vie   | w 🕶 Filter (F3)                             |                              |                              |               |          |              |              |            |             |
| Account ID       | Account Description                         | Transaction Description      | Line Description             | Account Group | Currency | Debit        | Credit       | Debit Unit | Credit Unit |
| 102201-1-00      | Walter Matter - General - USD               | Offset Revalue GL March 2023 | Offset Revalue GL March 2023 | Asset         | USD      | 1,313,474.92 | 0.00         | 0.0000     | 0.0000      |
| 100260-1-00      | Walter Matter - General - FA                | Offset Revalue GL March 2023 | Offset Revalue GL March 2023 | Asset         | USD      | 0.00         | 181.27       | 0.0000     | 0.0000      |
| 100260-1-00      | Walter Matter - General - FA                | Offset Revalue GL March 2023 | Offset Revalue GL March 2023 | Asset         | EUR      | 111.40       | 0.00         | 0.0000     | 0.0000      |
| 100270-1-00      | Walter Matter - General - AD                | Offset Revalue GL March 2023 | Offset Revalue GL March 2023 | Asset         | USD      | 0.00         | 73.81        | 0.0000     | 0.0000      |
| 100270-1-00      | Walter Matter - General - AD                | Offset Revalue GL March 2023 | Offset Revalue GL March 2023 | Asset         | EUR      | 13.30        | 0.00         | 0.0000     | 0.0000      |
| 100003-1-03      | Walter Matter - Real Estate - Receivable Fo | Revalue GL March 2023        | Revalue GL March 2023        | Asset         | CHF      | 73.00        | 0.00         | 0.0000     | 0.0000      |
| 100003-1-03      | Walter Matter - Real Estate - Receivable Fo | Revalue GL March 2023        | Revalue GL March 2023        | Asset         | CHF      | 0.00         | 101.99       | 0.0000     | 0.0000      |
| 100003-1-03      | Walter Matter - Real Estate - Receivable Fo | Revalue GL March 2023        | Revalue GL March 2023        | Asset         | CHF      | 69.00        | 0.00         | 0.0000     | 0.0000      |
| 100003-1-03      | Walter Matter - Real Estate - Receivable Fo | Revalue GL March 2023        | Revalue GL March 2023        | Asset         | CHF      | 0.00         | 0.00         | 0.0000     | 0.0000      |
| 100003-1-03      | Walter Matter - Real Estate - Receivable Fo | Revalue GL March 2023        | Revalue GL March 2023        | Asset         | CHF      | 0.00         | 0.00         | 0.0000     | 0.0000      |
| 100003-1-03      | Walter Matter - Real Estate - Receivable Fo | Revalue GL March 2023        | Revalue GL March 2023        | Asset         | CHF      | 0.00         | 0.00         | 0.0000     | 0.0000      |
| 100003-1-03      | Walter Matter - Real Estate - Receivable Fo | Revalue GL March 2023        | Revalue GL March 2023        | Asset         | CHF      | 17.00        | 0.00         | 0.0000     | 0.0000      |
| 100003-1-03      | Walter Matter - Real Estate - Receivable Fo | Revalue GL March 2023        | Revalue GL March 2023        | Asset         | CHF      | 112.26       | 0.00         | 0.0000     | 0.0000      |
| 100003-1-03      | Walter Matter - Real Estate - Receivable Fo | Revalue GL March 2023        | Revalue GL March 2023        | Asset         | CHF      | 73.81        | 0.00         | 0.0000     | 0.0000      |
| 100003-1-03      | Walter Matter - Real Estate - Receivable Fo | Revalue GL March 2023        | Revalue GL March 2023        | Asset         | CHF      | 0.00         | 13.30        | 0.0000     | 0.0000      |
| 100003-1-03      | Walter Matter - Real Estate - Receivable Fo | Revalue GL March 2023        | Revalue GL March 2023        | Asset         | CHF      | 181.27       | 0.00         | 0.0000     | 0.0000      |
| 100003-1-03      | Walter Matter - Real Estate - Receivable Fo | Revalue GL March 2023        | Revalue GL March 2023        | Asset         | CHF      | 0.00         | 111.40       | 0.0000     | 0.0000      |
| 100003-1-03      | Walter Matter - Real Estate - Receivable Fo | Revalue GL March 2023        | Revalue GL March 2023        | Asset         | CHF      | 0.00         | 1,313,474.92 | 0.0000     | 0.0000      |
| 100003-1-03      | Walter Matter - Real Estate - Receivable Fo | Revalue GL March 2023        | Revalue GL March 2023        | Asset         | CHF      | 4,546.65     | 0.00         | 0.0000     | 0.0000      |
| 100003-1-03      | Walter Matter - Real Estate - Receivable Fo | Revalue GL March 2023        | Revalue GL March 2023        | Asset         | CHF      | 14,404.25    | 0.00         | 0.0000     | 0.0000      |
| 100003-1-03      | Walter Matter - Real Estate - Receivable Fo | Revalue GL March 2023        | Revalue GL March 2023        | Asset         | CHF      | 419.75       | 0.00         | 0.0000     | 0.0000      |
| 100003-1-03      | Walter Matter - Real Estate - Receivable Fo | Revalue GL March 2023        | Revalue GL March 2023        | Asset         | CHF      | 74,758.84    | 0.00         | 0.0000     | 0.0000      |
| 100003-1-03      | Walter Matter - Real Estate - Receivable Fo | Revalue GL March 2023        | Revalue GL March 2023        | Asset         | CHF      | 0.00         | 12.15        | 0.0000     | 0.0000      |
| 100003-1-03      | Walter Matter - Real Estate - Receivable Fo | Revalue GL March 2023        | Revalue GL March 2023        | Asset         | CHF      | 10.75        | 0.00         | 0.0000     | 0.0000      |
| 100003-1-03      | Walter Matter - Real Estate - Receivable Fo | Revalue GL March 2023        | Revalue GL March 2023        | Asset         | CHF      | 483.31       | 0.00         | 0.0000     | 0.0000      |
| 100003-1-03      | Walter Matter - Real Estate - Receivable Fo | Revalue GL March 2023        | Revalue GL March 2023        | Asset         | CHF      | 328,924.84   | 0.00         | 0.0000     | 0.0000      |
|                  |                                             |                              |                              |               |          |              |              |            |             |

### 7. Click Post button. Status will be Posted

| Revalue Multi-Currency                        |                       |             |                  |                     |                 |                        | -           | ×        |
|-----------------------------------------------|-----------------------|-------------|------------------|---------------------|-----------------|------------------------|-------------|----------|
| New Save Delete Undo Unpost Report - Close    |                       |             |                  |                     |                 |                        |             |          |
| Details Unpost Preview Audit Log              |                       |             |                  |                     |                 |                        |             |          |
| Fiscal Year/ Period 2023 March 2023           | Transaction           | Type GL     |                  | Post                | Date + 03/3     | 1/23                   |             |          |
| Reverse Date + 04/01/23                       | Functional Co         | urrency CHF |                  | Reco                | rd No REVA      | L-GL-202303            |             |          |
| Transaction Rates                             |                       |             |                  |                     |                 |                        |             | \$       |
| Export • 🔛 View • Filter (F3)                 |                       |             |                  |                     |                 |                        |             |          |
| Foreign Currency*                             | Transaction Rate Type |             |                  |                     | Current Fo      | orex Rate <sup>*</sup> |             |          |
| USD                                           | Month End             |             |                  |                     |                 | 0.920000               |             |          |
| CAD                                           | Month End             |             |                  |                     |                 | 0.750000               |             |          |
| EUR                                           | Month End             |             |                  |                     |                 | 1.110000               |             |          |
| USC                                           | Month End             |             |                  |                     |                 | 1.500000               |             |          |
| Mutli-currency Transactions                   |                       |             |                  |                     |                 |                        |             |          |
| Export • 🔠 View • Filter (F3)                 |                       |             |                  |                     |                 |                        |             | 57<br>63 |
| Transaction Type Transaction Amount Currency* | Forex Rate Type       | Forex Rate* | Historic Amount* | New Forex Rate Type | New Forex Rate* | New Amount             | Account Id  |          |
| 202,078,799.55 USD                            | Avg                   | 0.905579    | 182,998,444.78   | 8 Month End         | 0.920000        | 185,912,495.59         | 121000-1-01 |          |
| 57,802.56 USD                                 | Avg                   | 0.900851    | 52,071.53        | 3 Month End         | 0.920000        | 53,178.36              | 121000-1-02 |          |
| 224,932,378.22 USD                            | Avg                   | 0.898024    | 201,994,775.02   | 2 Month End         | 0.920000        | 206,937,787.96         | 121009-1-01 |          |
| 175.00 CAD                                    | Avg                   | 0.720000    | 126.00           | 0 Month End         | 0.750000        | 131.25                 | 111100-1-01 |          |
| 7,508,098.00 USD                              | Avg                   | 0.999444    | 7,503,926.35     | 5 Month End         | 0.920000        | 6,907,450.16           | 111100-1-01 |          |
| 560.00 EUR                                    | Avg                   | 1.930785    | 1,081.24         | 4 Month End         | 1.110000        | 621.60                 | 111100-1-01 |          |
| 335,234,137.82 USD                            | Avg                   | 0.900015    | 301,716,055.45   | 5 Month End         | 0.920000        | 308,415,406.79         | 222209-1-01 | -        |
| 4                                             |                       |             |                  |                     |                 |                        |             | •        |
|                                               |                       |             |                  |                     |                 |                        |             |          |

## ? 🔘 🖓 0.9s [ Ready

Unposting Revalue Currency

Page 1 of 1 D Refresh

Open the Revalue Currency screen
 Filter the Record No. and Click Open Selected button
 Click Unpost Preview tab

| value Multi-Currer | ncy                                         |                              |                              |               |          |                |                |              | – – ×       |
|--------------------|---------------------------------------------|------------------------------|------------------------------|---------------|----------|----------------|----------------|--------------|-------------|
|                    |                                             |                              |                              |               |          |                |                |              |             |
| Details Unpost Pre | New Audit Log                               |                              |                              |               |          |                |                |              |             |
| Export • 🔠 View •  | Filter (F3)                                 |                              |                              |               |          |                |                |              | K.3<br>K3   |
| Account ID         | Account Description                         | Transaction Description      | Line Description             | Account Group | Currency | Debit          | Credit         | Debit Unit   | Credit Unit |
| 102201-1-00        | Walter Matter - General - USD               | Offset Revalue GL March 2023 | Offset Revalue GL March 2023 | Asset         | USD      | 0.00           | 1,313,474.92   | 0.0000       | 0.0000      |
| 100260-1-00        | Walter Matter - General - FA                | Offset Revalue GL March 2023 | Offset Revalue GL March 2023 | Asset         | USD      | 181.27         | 0.00           | 0.0000       | 0.0000      |
| 100260-1-00        | Walter Matter - General - FA                | Offset Revalue GL March 2023 | Offset Revalue GL March 2023 | Asset         | EUR      | 0.00           | 111.40         | 0.0000       | 0.0000      |
| 100270-1-00        | Walter Matter - General - AD                | Offset Revalue GL March 2023 | Offset Revalue GL March 2023 | Asset         | USD      | 73.81          | 0.00           | 0.0000       | 0.0000      |
| 100270-1-00        | Walter Matter - General - AD                | Offset Revalue GL March 2023 | Offset Revalue GL March 2023 | Asset         | EUR      | 0.00           | 13.30          | 0.0000       | 0.0000      |
| 100003-1-03        | Walter Matter - Real Estate - Receivable Fo | Revalue GL March 2023        | Revalue GL March 2023        | Asset         | CHF      | 0.00           | 73.00          | 0.0000       | 0.0000      |
| 100003-1-03        | Walter Matter - Real Estate - Receivable Fo | Revalue GL March 2023        | Revalue GL March 2023        | Asset         | CHF      | 101.99         | 0.00           | 0.0000       | 0.0000      |
| 100003-1-03        | Walter Matter - Real Estate - Receivable Fo | Revalue GL March 2023        | Revalue GL March 2023        | Asset         | CHF      | 0.00           | 69.00          | 0.0000       | 0.0000      |
| 100003-1-03        | Walter Matter - Real Estate - Receivable Fo | Revalue GL March 2023        | Revalue GL March 2023        | Asset         | CHF      | 0.00           | 0.00           | 0.0000       | 0.0000      |
| 100003-1-03        | Walter Matter - Real Estate - Receivable Fo | Revalue GL March 2023        | Revalue GL March 2023        | Asset         | CHF      | 0.00           | 0.00           | 0.0000       | 0.0000      |
| 100003-1-03        | Walter Matter - Real Estate - Receivable Fo | Revalue GL March 2023        | Revalue GL March 2023        | Asset         | CHF      | 0.00           | 0.00           | 0.0000       | 0.0000      |
| 100003-1-03        | Walter Matter - Real Estate - Receivable Fo | Revalue GL March 2023        | Revalue GL March 2023        | Asset         | CHF      | 0.00           | 17.00          | 0.0000       | 0.0000      |
| 100003-1-03        | Walter Matter - Real Estate - Receivable Fo | Revalue GL March 2023        | Revalue GL March 2023        | Asset         | CHF      | 0.00           | 112.26         | 0.0000       | 0.0000      |
| 100003-1-03        | Walter Matter - Real Estate - Receivable Fo | Revalue GL March 2023        | Revalue GL March 2023        | Asset         | CHF      | 0.00           | 73.81          | 0.0000       | 0.0000      |
| 100003-1-03        | Walter Matter - Real Estate - Receivable Fo | Revalue GL March 2023        | Revalue GL March 2023        | Asset         | CH#      | 13.30          | 0.00           | 0.0000       | 0.0000      |
| 00003-1-03         | Walter Matter - Real Estate - Receivable Fo | Revalue GL March 2023        | Revalue GL March 2023        | Asset         | CH#      | 0.00           | 181.27         | 0.0000       | 0.0000      |
| 00003-1-03         | Walter Matter - Real Estate - Receivable Fo | Revalue GL March 2023        | Revalue GL March 2023        | Asset         | CHF      | 111.40         | 0.00           | 0.0000       | 0.0000      |
|                    |                                             |                              |                              |               |          | 662,170,495,36 | 662,170,495.36 | 0.0000       | 0.0000      |
| 6.0.102            | ( mus.                                      |                              |                              |               |          |                |                | d Ree 1 of 1 | N. N. Cont  |

a. 2. 0 0 10% [Ready 4. Click Unpost button. Status will changed to Ready